## Adding Contact To Moxi Engage Campaign Step-By-Step

## View Loom Video Here

*Why would I need this?* To help further leads along the customer journey, we've developed a 6-step Moxi Engage campaign specifically about Simply Home BHGRE. We encourage any leads that request a Homeowner Dashboard be put into this email flow.

Step 1: Add your contact into MoxiEngage from the notification email or the Simply Home dashboard.

Step 2: In the top menu, select the "Campaign" tab and then "Add From Library"

<u>Step 3:</u> Search the library catalog until you find the "Home Valuation Drip Campaign" and click "Add To Campaigns."

| Library                                                                                                    |                                                              |         | CLOSE            |
|----------------------------------------------------------------------------------------------------|--------------------------------------------------------------|---------|------------------|
| Pick content to add to My Campaigns and My Emails where you can start emailing your campaigns. Stay in                          | n flow effortiessly!                                         |         |                  |
| CAMPAIGNS E-BLASTS EMAILS                                                                                                    |                                                              |         | All Sources 🗸    |
| Name *                                                                                                    | Source -                                                     |         |                  |
| Be Better® Onboarding<br>Be Better® Onboarding is a brand provided email campaign aimed at giving newly affiliated BHGRE agents | Better Homes and Gardens Real Estate<br>LLC (parent company) | PREVIEW | ADD TO CAMPAIGNS |
| BHGRELife Newsletter Campaign                                                                                                   | Better Homes and Gardens Real Estate<br>LLC (parent company) | PREVIEW | ADD TO CAMPAIGNS |
| Holiday eCards - Pets<br>Stay in contact with your sphere all throughout the yearand have some fun at the same time with animal | Better Homes and Gardens Real Estate<br>LLC (parent company) | PREVIEW | ADD TO CAMPAIGNS |
| Holiday Campaign<br>Send a years worth of holiday greetings to your sphere                                                      | Better Homes and Gardens Real Estate<br>LLC (parent company) | PREVIEW | ADD TO CAMPAIGNS |
| Home Valuation Drip Campaign<br>Perfect for new home valuation leads.                                                           | Brokerage                                                    | PREVIEW | ADD TO CAMPAIGNS |

<u>Step 4:</u> This should put the "Home Valuation Drip Campaign" into your "Campaigns" dashboard. Click into that campaign to enter the Campaign Setup screen.

Step 5: Next to "Recipients," select "Setup" and then "Add recipients"

Step 6: In the search bar, search your contact's name(s)

Step 7: Click the check box next to your contact's name(s) and click "ADD"

Step 8: Click "Save" and then "Run Campaign."